## WALSH UNIVERSITY

### Dropping a course Before Drop with Refund Deadline

\*This guide is intended to help students drop a course BEFORE the Drop with a Refund Deadline. Please refer to the <u>Academic Calendar</u> to view important dates regarding Registration.

#### 1. Log in to the MyWalsh Student Portal 2. Click on Registration Home on your **Student Profile Page** • Click on Cav Center in the top right corner Click on Students Life Curriculum and Courses av Center 📃 ECN 🖂 E-mail 📲 Office 365 🔂 Log In Prior Education and Testing Search... Q Additional Links **CAVALIER CENTER** View Academic Transcript (Unofficial) Staff View Grade stration Ho **Class Schedule** Alternate Login on Application 4. Select the Proper Term for 3. Click Register for Classes Dropping a Course Plans allow you to build plans of classes for future terms Select a Term Students, faculty, and advisors can view and approve plans Terms Open for Planning 🕕 Register for Classes Search and register for your classes. You can also view and manage you Fall 2024 Ŧ schedule Continue Looking for classes? In this section you can browse classes you find interesting. 5. Navigate to your Summary at the 6. Locate the class you wish to drop bottom right corner of the page in your course summary • The courses you are currently registered for will display here Summary Tuition and Fees Title Details Hour CRN Schedule Typ Status Action ED:T1:Global Micro... ECON 203... 3 11555 Lecture (In... Registered None Nutrition NS 207, O.,. 3 10689 ON-LINE ... Registered None Student Teaching E... EDUC 467, A 9 10967 ON-LINE ... Reg None

T1:FD: Principles of... PSYC 120. A 3 11560 Lecture (In... Registered

T1:FD:DV:History of... MUS 203, B 3 11797 Lecture (In...

Total Hours | Registered: 21 | Billing: 21 | CEU: 0 | Min: 0 | Max: 999.999.999

None

None

### Dropping a course Before Drop with Refund Deadline Continued

#### 7. Use the drop down menu in the action column next to the course you wish to drop and select Web Drop [Entry Error]

| Title                | Details     | Hour | CRN   | Schedule Type | Status     | Action          | ☆.     |
|----------------------|-------------|------|-------|---------------|------------|-----------------|--------|
| FD:T1:Global Microe  | ECON 203, B | 3    | 11555 | Lecture (In   | Registered | None            | *      |
| Nutrition            | NS 207, ONB | 3    | 10689 | ON-LINE C     | Registered | None            | *      |
| Student Teaching Ex  | EDUC 467, A | 9    | 10967 | ON-LINE C     | Registered | None            |        |
| T1:FD: Principles of | PSYC 120, A | 3    | 11560 | Lecture (In   | Registered | Web Drop [Entry | Error] |
| T1:FD:DV:History of  | MUS 203, B  | 3    | 11797 | Lecture (In   | Registered | None            | *      |

# 8. Make sure to click Submit to drop the course!

| Summary                   |                       |           |              |              |            | Tuition and Fees    |
|---------------------------|-----------------------|-----------|--------------|--------------|------------|---------------------|
| Title                     | Details               | Hour      | CRN          | Schedule Typ | Status     | Action 🔾            |
| Nutrition                 | NS 207, O             | 3         | 10689        | ON-LINE      | Registered | Web Drop [Entry Err |
| ED:T1:Global Micro        | ECON 203              | 3         | 11555        | Lecture (In  | Registered | None                |
| Student Teaching E        | EDUC 467, A           | 9         | 10967        | ON-LINE      | Registered | None                |
| T1:FD: Principles of      | PSYC 120, A           | 3         | 11560        | Lecture (In  | Registered | None                |
| T1:FD:DV:History of       | MUS 203, B            | 3         | 11797        | Lecture (In  | Registered | None                |
| Total Hours   Registered: | 21   Billing: 21   CE | EU: 0   N | lin: 0   Max | 999,999.999  |            |                     |
|                           |                       |           |              |              |            | Submit              |

#### **IMPORTANT REMINDERS: Avoiding Errors**

- The minimum course load for full-time students is 12 credit hours. If you are at 12 credit hours and need to drop a course, you must add the new course first, then drop the old course to ensure you remain full-time.
- The maximum course load for full-time students is 18 credit hours. If you are at 18 credit hours and need to add a course, you must drop the old course first before adding the new course.
- If you are switching sections of a course (ex, BIO 101 A to BIO 101 B), you must drop the section you are currently registered for, then add the new section.

If you have any registration errors, please submit an <u>E-Form</u> or reach out to the Office of the Registrar at <u>Registrar@walsh.edu</u> or call 330.490.7367.

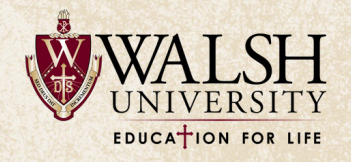